# ระบบยื่นคำขออนุญาตประกอบกิจการโรงงานแบบดิจิทัล

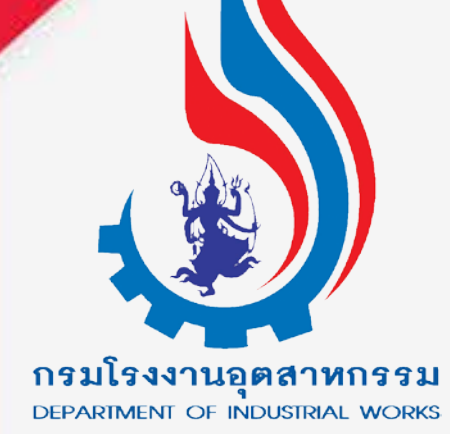

| เลือกหัวข้อ <b>"การขอใบแทน/สำเนาใบรับแจ้ง"</b> -> <b>"ตรวจสอ</b> เ                                                                                                    | บ(จ2)(เจ้าหน้าที่)" จากนั้น คลิก "ยื่นคำขอ"                                                                                                    |
|----------------------------------------------------------------------------------------------------|----------------------------------------------------------------------------------------------------|
| =   ระบบยื่นคำขออนุญาตประกอบกิจการโรงงานแบบดิจิทัล <sub>อปทเทศมาลเมืองอ่างทอง อ.เมือง (FiCs Digital Submission)</sub>                                                                                                    | งอ่างทอง จ.อ่างทอง : <1501014> <u>ออกจากการใช้งาน</u>                                                                                                    |
| <ul> <li>► DASH BOARD</li> <li>■ Dash Board srøms(adn.)</li> <li>&gt; ģiJa ແa-ā́anns/tövnus-uu</li> <li>▲ ŠUIKŠO</li> <li>► ŠUIKŠO</li> <li>► ŠUIKŠO</li> <li>■ Īauñānns Īsvonu</li> <li>► Tuunu/ānun/tošuikšo</li> <li>■ Šuhrus (s2)(tšnhtůnři)</li> <li>■ cissoraau (s2)(tšnhtůnři)</li> </ul> | <ul> <li>Text to search</li> <li>เจ้าหน้าที่ ข้อมูลโรงงาน (ปัจจุบัน) ผู้ประกอบการ เอกสารแนบ แจ้งแก้ไข</li> <li>ข้อมูลค่าขอ ข้อมูลค่าขอใบแทน</li> <li>1.1 เรื่อง 1.2 ที่อยู่ บ้าน/ส่านักงาน</li> <li>ประเภทเรื่องที่ขออบุญาต.*</li> <li>ใบแทนแจ้งประกอบกิจการโรงงานจำพวก2</li> </ul> |
| เลือก Tab "ผู้ประกอบการ" -> "ข้อมูลคำขอ" -> เรื่อง-><br>ประเภทเรื่องที่อนุญาต "สำเนาใบรับแจ้งประกอบกิจการโรงงาน<br>จำพวกที่" คลิก แว่นขยาย ค้นหาข้อมูล                                                                                                    | โรงงานจำพวกที่ 2<br>Uระเภทผู้ประกอบการ:*<br>ภาคธุรกิจ (นิดิบุคคล)                                                                                                    |

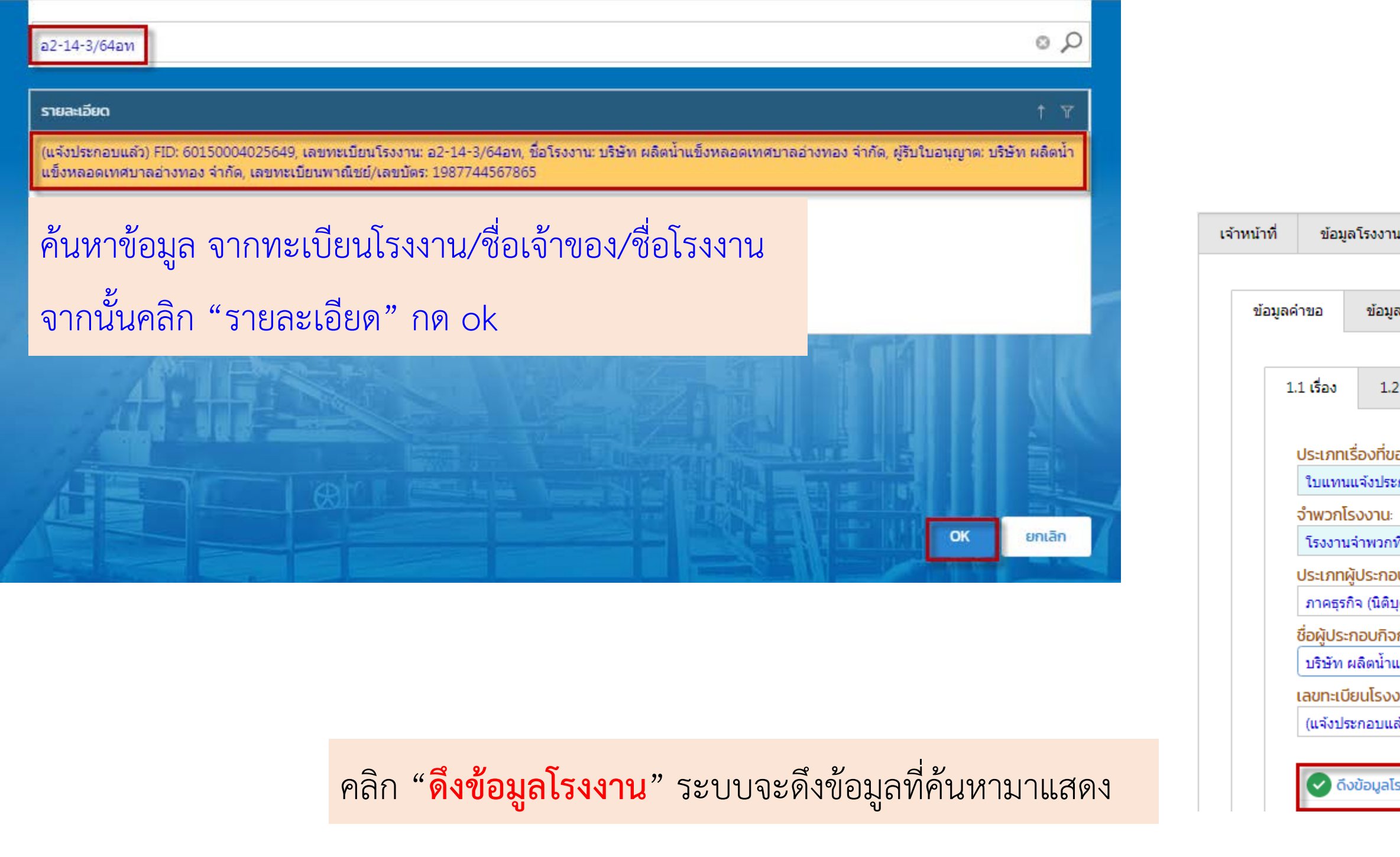

| ານ (ປັຈຈຸບັນ)        | ผู้ประกอบการ      | เอกสารแนบ         | แจ้งแก้ไข        |                    |   |
|----------------------|-------------------|-------------------|------------------|--------------------|---|
|                      |                   |                   |                  |                    |   |
| <b>เลค่าขอใบแท</b> น |                   |                   |                  |                    |   |
|                      |                   |                   |                  |                    |   |
| 2 ที่อยู่ บ้าน/ส่    | านักงาน           |                   |                  |                    |   |
| มออนญาตะ*            |                   |                   |                  |                    |   |
| ,<br>ะกอบกิจการโร    | งงานจ่าพวก2       |                   |                  |                    | - |
| :                    |                   |                   |                  |                    |   |
| ฑี่ 2                |                   | •                 |                  |                    |   |
| อบการ:*              |                   |                   |                  |                    |   |
| บุคคล)               |                   |                   |                  | *                  | < |
| งการ:*               |                   |                   |                  |                    |   |
| แข็งหลอดเทศ          | บาลอ่างทอง จำกัด  |                   |                  |                    |   |
| งาน(กรุณาเลื         | อก)ะ              |                   |                  |                    |   |
| .ລັວ) FID: 6015      | 0004025649, เลขทะ | เบียนโรงงาน: อ2-1 | 4-3/64อท, ชื่อโร | งงาน: บริษัท ผลิ 🔎 | < |
| โรงงาน(RQ)           |                   |                   |                  |                    |   |

| บันทึก 🝷 🗸 💭 🖻 🥥 รับคำขอ 🤇                                                                                                    | $\geq$ |                 |                          |              |
|----------------------------------------------------------------------------------------------------|--------|-----------------|--------------------------|--------------|
| 0 a01400200364an                                                                                                    |        |                 |                          |              |
| (READ)ชื่อผู้ประกอบกิจการ:                                                                                                    | _      |                 |                          |              |
| บริษัท ผลิตน้ำแข็งหลอดเทศบาลอ่างทอง จำกัด                                                                                                    |        |                 |                          |              |
| (READ)ชื่อโรงงาน:                                                                                                    |        | " ភ័ម           | เด้าขอ" เรียบ            | ร้อยแล้า     |
|                                                                                                    |        | 9 (             | 511100 6300              | a U U 6661 a |
| ข้อมูลค่าขอ<br><mark> มียุลค่าขอใบแทน<br/>เหตุผล(ของผู้ประกอบการ):</mark><br>ขอคัดสำเนาใบรับแจ้งประกอบกิจการโรงงานจำพวกที่ 2 เนื่องจากฉบับเดิมสูญหาย | Ē      | ม่นคำข <b>ะ</b> | อ (จ2)(เจ้าห<br>ยิ่นคำขอ | FID          |
| คลิก Tab "ข้อมูลคำขอใบแทน" -> กรอก "เหตุผล" ของ<br>ผ้ประกอบการ จากบั้น คลิกปน "บันทึก" เรียบร้อยแล้ว                                                 | 1   S  | Ø               | 25640519-0003            | 60150004025  |
| คลิก "รับคำขอ"                                                                                                    | 6      | <               | 1 >                      |              |

#### ระบบจะปิดหน้าจอกลับสู่เมนู

| C    | ď         | 📙 🖓 ພົມພີໃບນຳ | าส่งเรื่อง |                    | Text to sea                       | rch 🖌                       | 2 |
|------|-----------|---------------|------------|--------------------|-----------------------------------|-----------------------------|---|
| Y    | เลขทะเบีย | ยนโรงงาน 🍸    | สถานะ 🍸    | USE                | เภทเรื่อง 🍸                       | เจ้าหน้าที่ผู้ได้รับมอบหมาย | Y |
| 5649 | a2-14-3   | /64อท         | รับค่าขอ   | ใบแ<br>ประ<br>โรงง | เทนแจ้ง<br>กอบกิจการ<br>งานจำพวก2 |                             |   |
|      |           |               |            |                    |                                   |                             |   |
|      |           |               |            |                    |                                   |                             | • |

| ยื่นคำขอ (จ2)(เจ้าห                                                                                                    | คำขอทั่วไป                                                                                                    |  |
|----------------------------------------------------------------------------------------------------|----------------------------------------------------------------------------------------------------|--|
| ยิ่นคำขอ 🔗 🕄 🖹 🛓 พิมพ์ใบนำส่งเรื่อง 🛄 Text to search 🔎                                                                                                    | วันที่ เดือนพ.ศ                                                                                                    |  |
| เลขที่อ้างอิง (REF ID) マ        FID マ       เลขทะเบียนโรงงาน マ       สถานะ マ                                                                                                    | ข้าพเจ้า บริษัท ผลิตน้ำแข็งหลอดเทศบาลอ่างทอง อายุ ปี สัญชาติ <u>ไทย</u><br>จำกัด                                                                                                    |  |
| 25640519-0003 60150004025649 อ2-14-3/64อท รับค่าขอ                                                                                                    | ที่อยู่/สำนักงานเลขที่ 95 ชอย                                                                                                    |  |
|                                                                                                    | คลอง แม่น้ำ หมู่ที่ <u>1</u>                                                                                                    |  |
|                                                                                                    | ดำบล/แขวง จำปาหล่อ อำเภอ/เขต เมืองอ่างทอง                                                                                                    |  |
|                                                                                                    | จังหวัด อ่างทอง โทรศัพท์ 035 611 715                                                                                                    |  |
|                                                                                                    | มีความประสงค์ ( 🗆 ) ขอรับใบแทนใบอนุญาต                                                                                                    |  |
| ติ๊ก ✔เลือกรายการ จากนั้น เลือก คลิก "พิมพ์คำขอทั่วไป                                                                                                    | (□) อินๆ<br>ของโรงงาน บริษัท ผลิตน้ำแข็งหลอดเทศบาลอ่างทอง จำกัด<br>ทะเบียนโรงงานเลขที่ 60150004025649 ตั้งอยู่เขต เมืองอ่างทอง จังหวัด อ่างทอง<br>เนื่องจาก ขอคัดสำเนาใบรับแจ้งประกอบกิจการโรงงานจำพวกที่ 2 |  |
| ยืนคำขอ (จ2)(เจ้าห                                                                                                    | เนื่องจากฉบับเดิมสูญหาย                                                                                                    |  |
| ยื่นคำขอ       X       Ø       Ø       P       P       Text to search         Image: Search and the search and the s | พร้อมนี้ได้แนบเอกสารคือ                                                                                                    |  |
| 25640519-0003       60150004025649       อ2-14-3/64อท       รับคำขอ       ประกอบกิจการ         โรงงานจำพวก2                                                                                                    | ಾಣೆಂ                                                                                                    |  |
|                                                                                                    | 600 M                                                                                                    |  |
|                                                                                                    | ผู้ประกอบกิจการโรงงาน/ผู้ได้รับบอบอำนาจ                                                                                                    |  |

| <ul> <li>บันทึก ✔ ✔ ✔ ₽ № กอนคำขอ ♥ พิจารณาดำเนินการ</li> <li>เจ้าหน้าที่ ข้อมูลโรงงาน (ปัจจุบัน) ผู้ประกอบการ เอกสารแนบ แจ้งแก้ไข</li> <li>การรับเรื่อง ใบอนุญาต การเปลี่ยนแปลงสาระสำคัญ </li> <li>การดำเนินการ ประวัติการแจ้งแก้ไข</li> <li>เลขที่ใบแทน:</li> <li>DS12-13/2564</li> </ul> | ดับ<br>สา<br>ใน: | มเบิ้ส<br>ระส<br>ส่วา | ลคลิกรายการ (<br><mark>่ำคัญ</mark> "คลิก "อ<br>เของเจ้าหน้าที่ | เปิด<br>วอก<br>จา |
|----------------------------------------------------------------------------------------------------|------------------|-----------------------|-----------------------------------------------------------------|-------------------|
| ออกเลขที่ใบแทน<br>(PEAD)มนตรมอนู่และกลามออร)ะ                                                                                                    |                  |                       | เลขที่อ้างอิง (REF ID) 🍸                                        | FID               |
| (READ)เหตุผล(อองผูบระกอบการ):<br>ขอดัดสำเนาใบรับแจ้งประกอบกิจการโรงงานจำพวกที่ 2 เนื่องจากฉบับเดิมสูญหาย                                                                                                    |                  | Ø                     | 25640519-0003                                                   | 6015              |
| คัดลอกเหตุผล(ของผู้ประกอบการ)                                                                                                    | <                | 1                     |                                                                 |                   |
| สาระสาคญทิตองการแกเข:<br>ผู้ขอแจ้งขอคัดสำเนาใบรับแจ้งประกอบกิจการโรงงานจำพวกที่ 2 เนื่องจากฉบับเดิมสูญหาย ตามบันทึกการรับเรื่องใบแทน/<br>สำเนาในรับแจ้งเลขที่ 10545/2564 ลงวันที่ 19 พฤษภาคม 2564                                                                                           |                  |                       |                                                                 |                   |

ปดข้อมูล คลิก Tab **"เจ้าหน้าที่"** -> **"การเปลี่ยนแปลง** อกเลขที่ใบแทน" กรอก "สาระสำคัญที่ต้องการแก้ไข" จากนั้น คลิก "พิจารณาดำเนินการ"

| Y           | เลขทะเบียนโรงงาน 🍸 | สถานะ 🍸              | ประเภทเรื่อง 🍸                            | เจ้าหน้าที่ผู้ได้รับมอบหมาย 🍸 |
|-------------|--------------------|----------------------|-------------------------------------------|-------------------------------|
| 50004025649 | อ2-14-3/64อท       | พิจารณา<br>ดำเนินการ | ใบแทนแจ้ง<br>ประกอบกิจการ<br>โรงงานจำพวก2 |                               |
|             |                    |                      |                                           |                               |

ระบบปิดหน้าจอ กลับสู่เมนู สถานะ "พิจารณาดำเนินการ"

| ยื่นคำขอ (จ2)(เจ้าหน้าที่)                             |               |                                  |                               |                                        |
|--------------------------------------------------------|---------------|----------------------------------|-------------------------------|----------------------------------------|
| 25640519-0003                                          |               |                                  |                               | ้อับเบื้อดอิกรายการ                    |
|                                                        | บันทึก 👻      | 🗸 🕃 🖬 🥝 ถอนคำขอ                  | 🥥 อนุญาต < >                  |                                        |
| <mark>เลขที่อ้างอิง (REF ID)</mark> :<br>25640519-0003 | สถ<br>ท       | ทนะ*<br>งิจารณาดำเนินการ         | ~                             | ตรวจสอบข้อมูลอีกค<br>ระบบปิดหน้าจอ กลั |
| INFORMATION                                            |               |                                  |                               |                                        |
| (READ)FID:                                             |               | (READ)DISPFACREG(เลขทะเบียนโรงงา | iu):                          |                                        |
| (BEAD)เลขที่รับเรื่อง:                                 |               | (READ)FACREG(เลขทะเบียนโรงงาน)   |                               |                                        |
| 10545/2564                                             |               |                                  |                               |                                        |
| (READ)ชื่อผู้ประกอบกิจการ:                             |               |                                  |                               |                                        |
| บริษัท ผลิตน้ำแข็งหลอดเทศบาลอ่างทอง จ                  | ากัด          |                                  |                               |                                        |
| (READ)ชื่อโรงงาน:                                      | - ¥-          |                                  |                               | ตรวจสอบ (จ2)(เจา                       |
| บรษท ผลตนาแขงหลอดเทศบาลอางทอง จ                        | ากด           |                                  | DASH BOARD                    |                                        |
|                                                        |               |                                  | 🔠 Dash Board รายการ(อปท.)     | S 🗗                                    |
| ดลิ้ถ "ตราวสลาเ (ถว) เจ้                               | าหน้าที่" สถา | າຍຂ"ລາເຄເດສ"                     | 🥥 คู่มือ และสื่อการใช้งานระบบ | เลขที่อ้างอิง (REF ID) 🝸               |
|                                                        |               |                                  | 🏷 🎽 รับฟังความคิดเห็น         |                                        |
|                                                        |               |                                  | 🛅 รับแจ้ง                     | 25640519-0003                          |
|                                                        |               |                                  | 🛅 โอนกิจการโรงงาน             |                                        |
|                                                        |               |                                  | 🖿 ใบแทน/สำเนาใบรับแจ้ง        | < 1 >                                  |
|                                                        |               |                                  | 📄 ยื่นคำขอ (จ2)(เจ้าหน้าที่)  | 4                                      |
|                                                        |               |                                  | 🚊 ตรวจสอบ (จ2)(เจ้าหน้าที่)   |                                        |

- เปิดข้อมูล จรั้ง จากนั้น คลิก <mark>"อนุญาต</mark>
- ับสู่เมนู

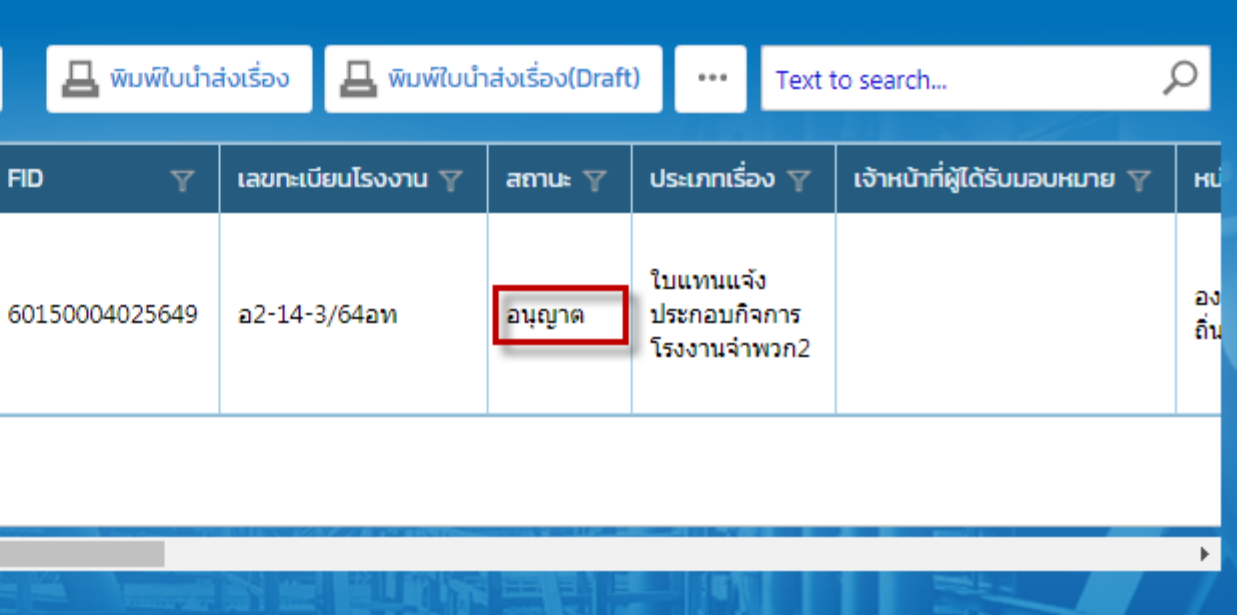

#### จบกระบวนงาน

### การขอใบแทน/สำเนาใบรับแจ้ง

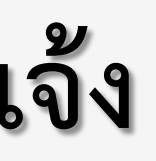

0